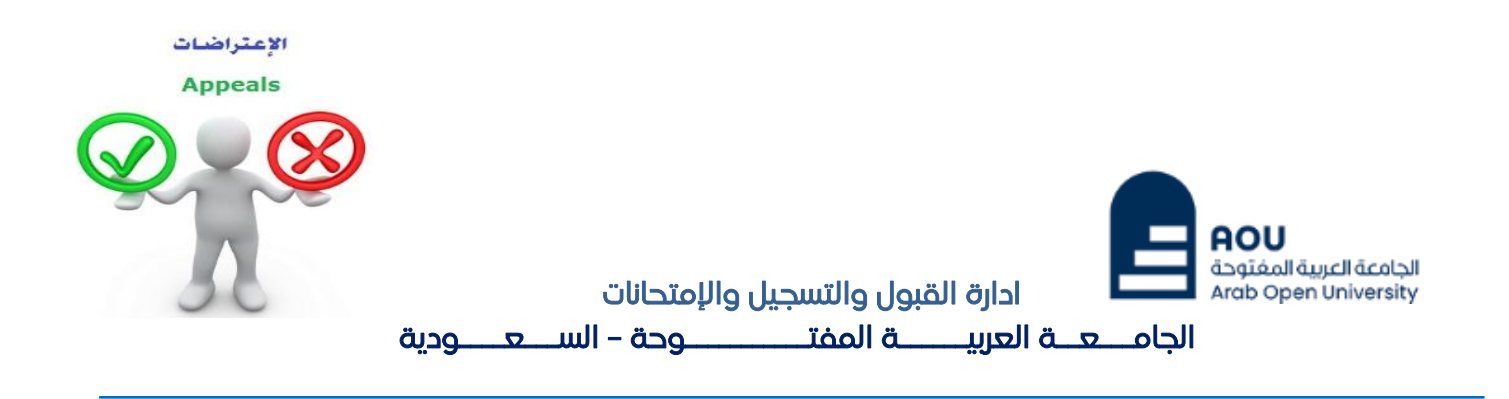

#### كيفية تقدم تظلم على نتيجة أحد المقررات ؟

عزيزي الطالب /ه :

يمكنك تقديم طلب تظلم على نتيجة المقرر بإتباع الخطوات التالية من خلال <mark>نظام معلومات الطالب (SIS</mark>):

## <u>أولاً :</u>

يتم دفع رسوم التظلم على النتيجة وهي (**215.05** ريالاً سعودياً) بالطرق التالية:

- خدمة الدفع الإلكتروني المباشر

# <u>ثانياً</u>

تفعيل إيصال طلب التظلم كما هو موضح أدناه :

إيصال طلب التظلم"Request a services Appeal receipt

ادارة القبول والتسجيل والإمتحانات الجامعة العربيـة المفتـوحة – السعودية الخطوة الأولى: الذهاب إلى الخدمات الإلكترونية من خلال علامة التبويب
 "خدمات أخرى"

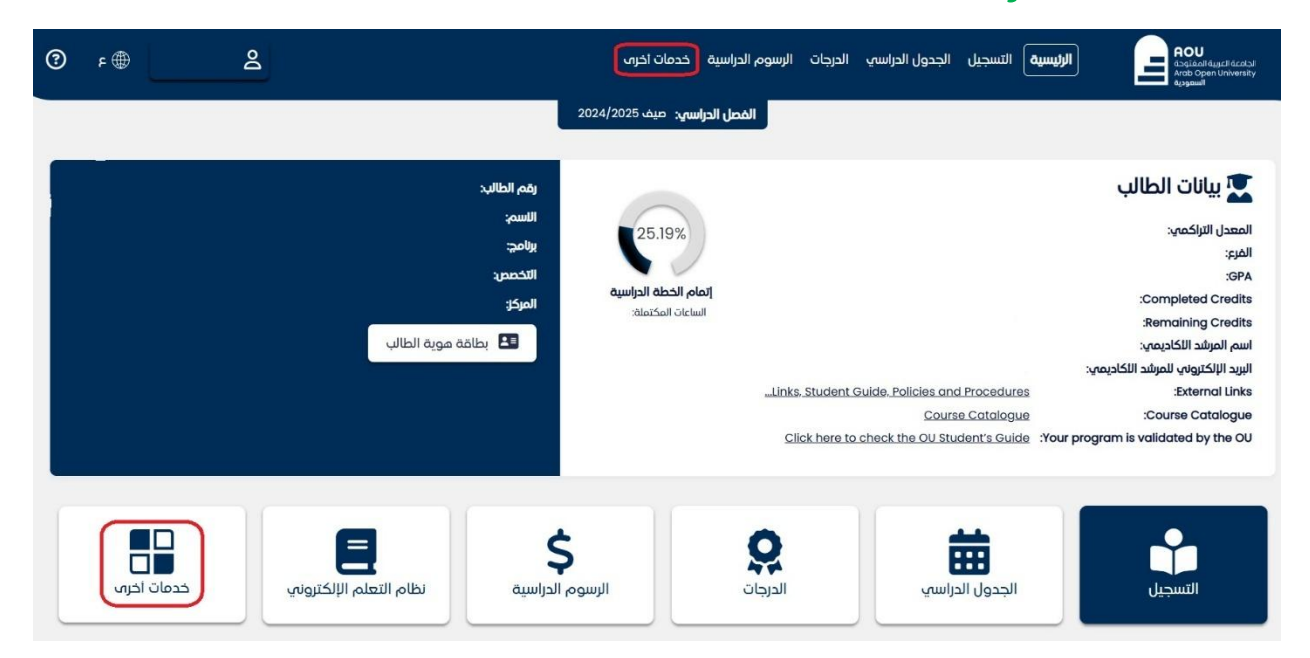

- الخطوة الثانية: اختيار خدمة التظلم من الخدمات الإلكترونية

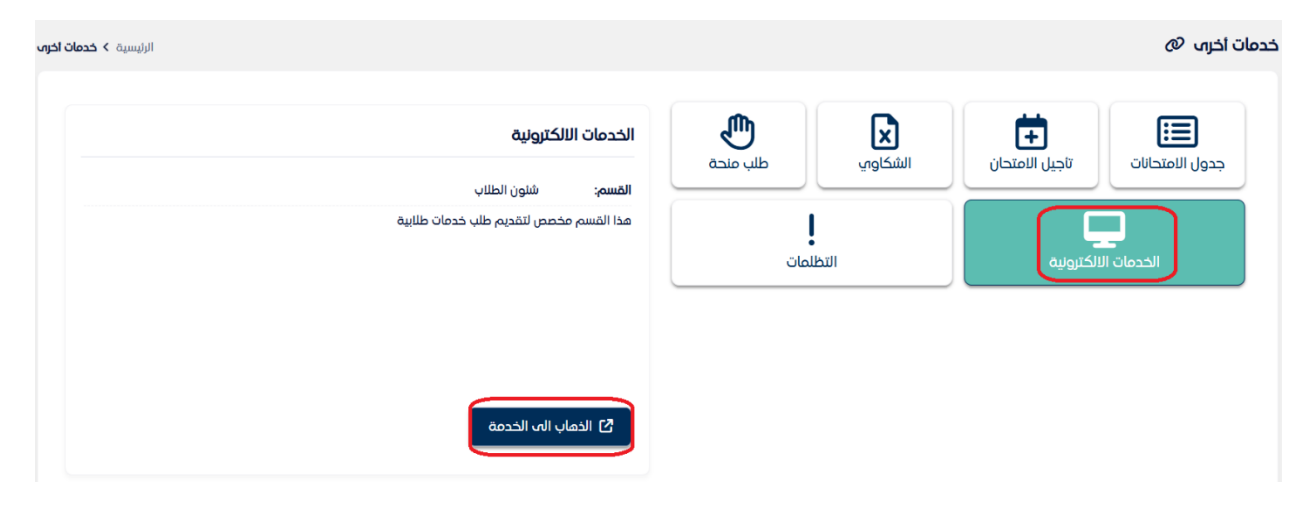

| حمات الالكترونية @                      |           |         |             |          |         |              | الرئيسية <b>&gt;</b> خدمات اخرم <b>&gt; الخد</b>                              |
|-----------------------------------------|-----------|---------|-------------|----------|---------|--------------|-------------------------------------------------------------------------------|
| الخدمات المطلوبة                        |           |         |             |          |         |              |                                                                               |
| الخدمة                                  | السنة ٥   | الفصل ٥ | تاريخ الطلب | الحالة ٥ | النسخ : | حقل الخدمة 1 | ملاحظات المسؤول 🛛 🗘                                                           |
| Appeal Receipt - ايمال لطلب التظلم      | 2024/2025 | 3       | 29/05/2025  | Deleted  | 1       |              | Not)<br>completed/Paid by<br>student, Deleted by<br>SIS 20250529<br>(20:33:42 |
| ۱ سجلات - عرض من ۱ إلى ۱<br>+ اطلب خدمة |           |         |             |          |         |              |                                                                               |

- الخطوة الثالثة :اختيار "إيصال لطلب التظلم" من القائمة وطلب الخدمة

| × בבסה בבעבה                                                                                  |
|-----------------------------------------------------------------------------------------------|
| لخدمة *                                                                                       |
|                                                                                               |
| A separate receipt should be done for each Appeal/Course<br>Each appeal costs 187+ VATI5% SAR |
| 🖌 اوافق على الشروط والاحكام                                                                   |
| حفظ                                                                                           |

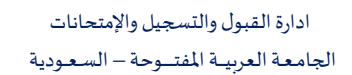

- الخطوة الرابعة: الضغط على زر الذهاب إلى صفحة الدفع

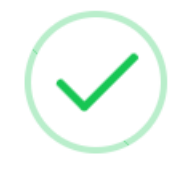

لقد تم تقديم طلبك بنجاح.

سيتم إخطارك عبر البريد الإلكتروني بشأن طلبك.

إذا كانت هناك رسوم متعلقة بطلبك <mark>اضغط هنا</mark> لدفع وإلا سيتم حذف طلبك.

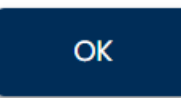

- الخطوة الخامسة: الضغط على زر الدفع

|                                                                 |                                                                                                    | صيف 2024/2025    | الفصل الدراسي: |                   |          |                          |                                            |               |
|-----------------------------------------------------------------|----------------------------------------------------------------------------------------------------|------------------|----------------|-------------------|----------|--------------------------|--------------------------------------------|---------------|
| الرئيسية <b>&gt; الدفع الا</b>                                  |                                                                                                    |                  |                |                   |          |                          | ئترونىي Ø                                  | لالك          |
| حالہ ) المطلوب الفصل الحالہ.<br>SAR 0                           | الرصيد النزاكميي<br>SAR 0 SAR 0                                                                                                    |                  |                |                   |          |                          |                                            |               |
|                                                                 | طريقة الدفع                                                                                                    | اختر<br>الفاتورة | الفصل ٥        | تاريخ الاستحقاق 🗧 | المبلغ ٥ | 0                        | الوصف                                      | 0             |
| 0                                                               | Urway                                                                                                    |                  | 3 / 2024       | 03/06/2025        | 215.05   | Summer Request<br>التظلم | : Appeal 2024/2025<br>Receipt - ايصال لطلب |               |
| الملصمح او تحديث الصفحه حس<br>كنك الانتقال إلى صفحة الطلبات عبر | ملاحظه هامة انناع عمليه الدمع, يرجب عدم إعلاق<br>تحصل علب النتيجة، في حالة حدوث أي انقطاع, يمن<br>الإنترنت لعرض حالة جميع طلبات الدفع الكامة بك. |                  |                |                   |          |                          | – عرض من ۱ إلى ۱<br>ي : 215.05             | جلات<br>جمالہ |
| 🚍 ادفع الان                                                     |                                                                                                    |                  |                |                   | ö        | 🗗 عمليات الدفع السابقة   | فاصيل الرسوم                               | រ []          |

## <u> (الثا</u>

تقوم بتقديم طلب التظلم عن طريق نظام معلومات الطالب SIS وذلك بعد إدخال اسم المستخدم ورقمك السري في نظام معلومات الطالب عن طريق الرابط التالي:

https://sis.arabou.edu.sa/spksa/auth/

لتقديم طلبات التظلمات <mark>على الدرجات النهائية (الامتحان النهائي) اضغط على "التظلمات" ولا يسمح</mark> <u>بتقديم تظلم عن طريق نظام الشكاوى الإلكتروني <mark>"الشكاوى"</mark> وذلك من خلال علامة التبويب "خدمات أخرى"</u>

| <b>وة الأولى:</b> الدخول إلى شاشة "التظلمات" من خلال علامة التبويب | الخط |
|--------------------------------------------------------------------|------|
| ات أخرى"                                                           | "خدم |

| الرئيسية > خدمات آخرب                                       |                 |         |                            | خدمات أخراب 🖉 |
|-------------------------------------------------------------|-----------------|---------|----------------------------|---------------|
| التظلمات<br>القسم: الامتحانات<br>هذا القسم مخصص لتقديم تظلم | طلب منحة<br>مات | الشكاوي | تاجيل الامتحان<br>لكترونية |               |
| 2] الذهاب اله الخدمة                                        |                 |         |                            |               |

- الخطوة الثانية: تقديم طلب الاعتراض

بعد الدخول على شاشة التظلمات يتم الضغط على خيار <mark>عرض التظلمات</mark> ثم الضغط على <mark>إضافة تظلم</mark> جديد لتقديم تظلم (يظهر بالعمود <mark>نوع الامتحان</mark> نوع الدرجة التي ترغب بالتظلم عليها).

|   |              | \$                | الوزن | \$       | مجموع<br>النقاط | الدرجة المعتمدة     | ÷  | الدرجة الأصلية | 0          | وع الامتحان                | 0 |             | رمز المقرر | ິ ປ<br>ຼູແ | الفص<br>الدران | نسنة ٥        |
|---|--------------|-------------------|-------|----------|-----------------|---------------------|----|----------------|------------|----------------------------|---|-------------|------------|------------|----------------|---------------|
| - | عرض التظلمات |                   | 30    |          |                 | 28                  |    | 28             |            | Final Repor                |   |             | CAS400     |            | 2              | 202           |
| C | عرض التظلمات |                   | 50    |          |                 | 50                  |    | 50             | Fiel       | ld superviso<br>evaluatior |   |             | CAS400     |            | 2              | 2024          |
|   |              |                   |       |          |                 |                     | _  |                |            |                            |   |             |            |            |                | ظلمات         |
|   |              | $\Leftrightarrow$ | ējģ   | \$ الغار | رجع             | تاريخ الانشاع 🗧 الم | \$ | م الطالب       | <b>)</b> 0 | نوع التظلم                 | > | عليق الطالب | للم ≎ تد   | تاريخ التخ | °<br>đ         | درجة<br>معتمد |
|   |              |                   |       |          |                 |                     |    |                | د سجلات    | لا توج                     |   |             |            |            |                |               |

 اختيار رمز المقرر المراد التظلم على نتائجه من المقررات المدرجة تلقائياً وهي عبارة عن المقررات المسجلة في الفصل الدراسي للطالب.

#### اضافة تظلم جديد

| مز المقرر *                                                 |
|-------------------------------------------------------------|
| CAS400                                                      |
| لدرجة المعتمدة *                                            |
| 28                                                          |
| عاتوره التظلم •                                             |
| 1- اختيار رقم إيصال الدفع من القائمة                        |
| تعليق *                                                     |
| 2- إدخال تفاصيل الاعتراض على ألا يتجاوز النص المدخل 500 حرف |
| لحد الادلين 3 و الحد الاقصين 500 حرمًا                      |
| 3- اضغط على زر إرسال الطلب                                  |

×

ستظهر لك شاشة نموذج طلب التظلم على الدرجات النهائية (<mark>الامتحان النصفي–الواجب–الحضور</mark>) يرجى تعبئتها مع مراعاة الخيارات الموضحة بالصورة أعلاه كالتالي:

- اختيار رقم الوصل مع ملاحظة أن كل طلب تظلم له رسوم مالية مستقلة، ورقم وصل مستقل.
  - 2. توضيح سبب التظلم على الدرجة ليتم مراعاته عند مراجعة ورقة إجابتك.
  - 3. الضغط على أيقونة <mark>"حفظ" وذ</mark>لك لتسليم الطلب وإرساله إلى القسم الأكاديمي الذي تتبع إليه.

#### <u> للأهمية :</u>

- سيتم التعامل مع طلبات التظلمات وفق اللوائح الخاصة بها.
- بعد تقديمك لطلب التظلم ســـتظهر لك النتائج عن طريق نظام معلومات الطللب SIS من خلال نظام التظلمات.
- يرجى التأكد من صحة بياناتك ورقم هاتفك المحمول في نظام معلومات الطالب
  وتحديثها إن لزم الأمر وذلك للتواصل معك في حال رغبت الجامعة في ذلك.
  - لن يتم قبول أي تظلم بعد الفترة المحددة في الإعلان.
  - لن يتم قبول أي تظلم لا يقدم من خلال نظام معلومات الطالب SIS.
- يبداإســـتقبال الطلبات من يوم الاثنين الموافق 2 يونيو 2025م وينتهي يوم الخميس الموافق 12 يونيو 2025م.